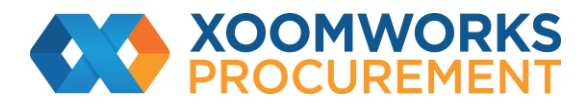

# Coupa Supplier Portal User Guide

How to set up legal entities

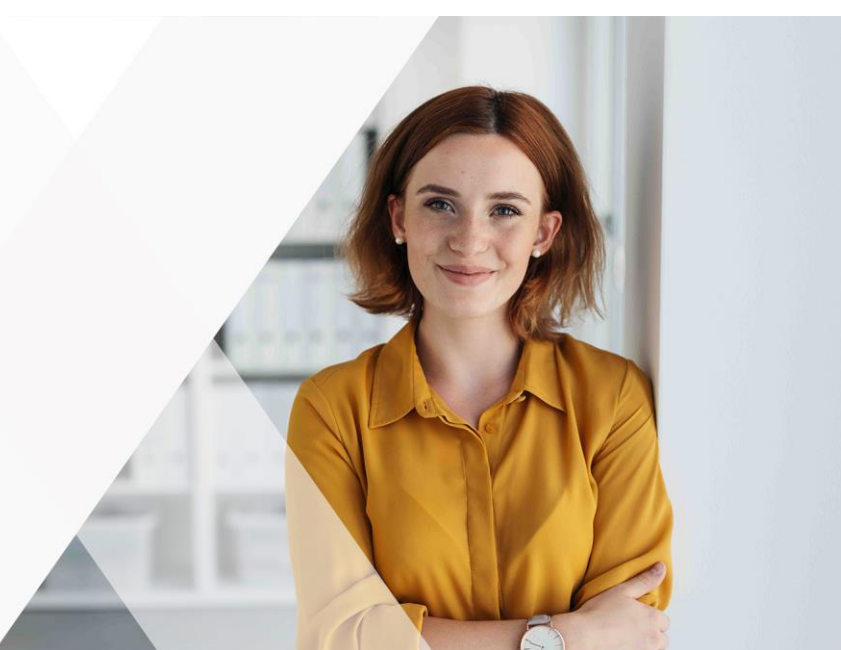

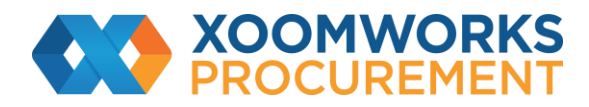

## **Set up Legal Entities**

You can set up your account to create electronic invoices from the Admin > Legal Entity Setup page. You can add, manage, or deactivate legal entities, or manage remit-to accounts.

You can provide more remit-to accounts and add this information to your legal entities so that your customers can use different payment methods when working with you.

#### View and manage legal entities

On the left of the Admin page, click on the Legal Entity Setup link.

| Admin Legal Enti       | ty Setup     | Add Legal Entity                                |
|------------------------|--------------|-------------------------------------------------|
| Users                  | Legal Entity |                                                 |
| Merge Requests         | K TestLE3    | Actions                                         |
| Legal Entity Setup     | ✓ TestLE2    | Manage Legal Entity<br>Manage Remit-To Accounts |
| Fiscal Representatives | Na Taril Ed  | Deactivate Legal Entity                         |
| Remit-To               | ◆ TestLET    |                                                 |

If you have three or more legal entities, they are collapsed. To view their details, click on the Down arrows.

Each legal entity has the following sections:

- Invoice From
- Remit-To Accounts Can be of type: Address, Bank Account, or Virtual Card.
- Locations

• Customers – The name(s) and number of customers that you provided with the specific legal entity are also shown. Hovering your cursor over customers displays the name(s) of the customer(s) associated with the legal entity.

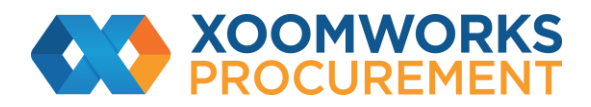

|                                | 1                          |                                                                    |                                      |                                |           |           |
|--------------------------------|----------------------------|--------------------------------------------------------------------|--------------------------------------|--------------------------------|-----------|-----------|
| Users                          | Legal Entity               |                                                                    |                                      |                                |           |           |
| Merge Requests                 | > TestLE3                  |                                                                    |                                      |                                |           | Actions - |
| Logal Entity Setup             | Invoice From               | Remit-To Accounts                                                  |                                      | Locations                      | Customers |           |
| Fiscal Representatives         | 111 Invoice From           | Bank Account                                                       | 2 customers                          | 123 Other                      |           |           |
| ösemsit-Ta                     | Address<br>12345           | Bank Namo                                                          | Bank One                             | Address<br>66666               |           |           |
| ferms of Use                   | San Mateo<br>United Status | Account Number                                                     | 7890                                 | Somewhereelse<br>United States |           |           |
| Coupe Accelerate<br>Veterances |                            | Transit Code 123456789<br>Remit To Address 111 Remit To<br>Address | 123456789<br>111 Remit-To<br>Address |                                |           |           |
| FTP Accounts                   |                            |                                                                    | 12345<br>Sian Mateo                  |                                |           |           |
| XML Errors                     |                            | United Status                                                      | United States                        |                                |           |           |

### Create a legal entity

To add a legal entity, click on the Add Legal Entity button in the top right corner.

Enter the official name of your business that is registered with the local government (legal entity name) and select the country/region where it is located. Click Continue, and in the appearing Tell your customers about your organization window, fill in at least the mandatory fields, that is, the fields marked with a red asterisk (\*).

| Field/Checkbox                  | Description                                                                                                    |
|---------------------------------|----------------------------------------------------------------------------------------------------|
| What address do you             | Required for invoicing. Is critical for compliance in some countries. Registered                                                                      |
| invoice from?                   | address of your legal entity. This is the same location where you                                                                                     |
|                                 | receive government documents. It might differ from the physical address.                                                                              |
|                                 | Sometimes this is called your address of record or registered company address.                                                                        |
|                                 | Address line 1, city, and postal code are mandatory.                                                                                                  |
| Land/Region                     | The country/region you selected when adding the legal entity.                                                                                         |
| Use this address for            | Selected by default. Deselect it if your remit-to address is different from your                                                                      |
| Remit-To*                       | invoice-from address or you have more than one remit-to locations.                                                                                    |
| Use this for Ship From address* | Selected by default. Deselect it if your ship-from address is different from your invoice-from address or you have more than one location.            |
|                                 | <b>Tip:</b> Include this information on the invoice when the addresses are different.<br>For many countries, including this information is mandatory. |
|                                 |                                                                                                    |

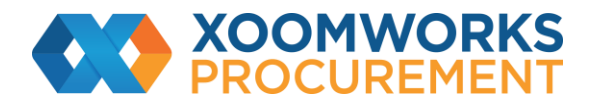

| What is your Tax ID?            | Enter your tax/VAT ID.                                                                                                    |
|---------------------------------|----------------------------------------------------------------------------------------------------|
|                                 | <b>Note:</b> If you are exempt from tax registration in some regions/countries, select the <b>I don't have TAX ID Number</b> checkbox and enter your local tax ID or write N/A in the appearing <b>Local Tax ID</b> field. |
| Country/Region                  | Select your tax country/region from the drop-down list.                                                                                                    |
| Tax/VAT ID                      | Enter the tax/VAT ID, including the prefix to the number, for example, GB1234567890.                                                                                                    |
|                                 | <b>Tip:</b> You can add more tax IDs by clicking on the <b>Add additional Tax ID</b> link.                                                                                                    |
| I don't have a TAX ID<br>Number | Select the checkbox to add your local tax ID or write N/A in the Local Tax ID field.                                                                                                    |
| Miscellaneous                   |                                                                                                    |
| Invoice from Code               | Tie your CSP invoice-from address (that is, registered address) with the corresponding address in your ERP.                                                                                                    |
| Preferred Language              | Select your language from the drop-down list.                                                                                                    |

\*If your remit-to and ship-from addresses are different from your invoice-from address, you need to provide also that information.

After filling in the fields, click Save and Continue. In the appearing 'Where do you want to receive payment?' window, if available, please select 'Bank account' and fill in the necessary banking information. Adding banking information is mandatory in order to ensure timely payment. The Where do you want to receive payment window shows both the Remit-To Account and the Remit-To Address.

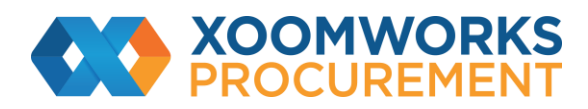

| W                                                                                 | nere do you want to receive payment? | 2               |
|-----------------------------------------------------------------------------------|--------------------------------------|-----------------|
|                                                                                   | 1 2 3 4                              |                 |
| * Payment Type Address<br>Address<br>Bank Accour<br>What is your Rev Virtual Card | ~                                    |                 |
| Address Line 1                                                                    | Cappelens vei 178                    |                 |
| Address Line 2<br>City                                                            | oslo                                 |                 |
| State                                                                             |                                      |                 |
| Post Code                                                                         | 162                                  |                 |
| Country/Region                                                                    | lorway                               |                 |
|                                                                                   | Cancel                               | Save & Continue |

| Remit-To locations let your o<br>add more locations, otherwi | customers know where to send payment for series and the series of the series of the se | or their invoices. Click Add Remit-To to | Add Remit-To |
|--------------------------------------------------------------|----------------------------------------------------------------------------------------------------|------------------------------------------|--------------|
| Remit-To Account                                             | Remit-To Address                                                                                                    | Status                                   |              |
| Address                                                      | 222 Invoice From<br>Address<br>Big City<br>33333                                                                                                    | Active                                   | Manage       |

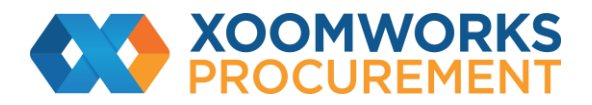

To manage your legal entities, click on the Actions button on the Legal Entity Setup page, select Manage Legal Entity, and click Continue, then on the Tell your customers about your organisation window click Continue again. In the appearing Where do you want to receive payment window, you can add a new remit-to address.

You can deactivate a legal entity by selecting Deactivate Legal Entity from the Actions button or on any of the appearing windows.

Click Next to add the address where you want to ship goods from, if it is different from the remit-to address. Fill in at least the mandatory fields and click Continue.

After completing the legal entity setup by clicking Done, that is, after adding a legal entity, you can use it on new invoices. From the Setup Complete page you can choose to Go to Orders, Go to Invoices, or Return to Admin page.

To manage your remit-to accounts, go to Setup > Admin > Remit-To.

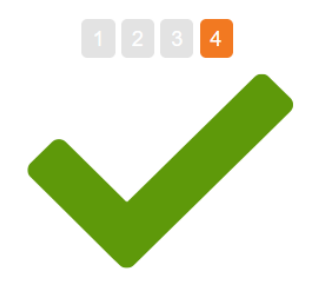

#### Congratulations!

This legal entity can now be used on new invoices.

To get paid – Most customers require that you send them this payment info in in addition to providing it on the invoice.

- Click on the **Profile Tab** to see if your customer has a form that collects payment information.
- Otherwise, you'll have to send it to them through another channel.

|                          | Go to Orders       | Go to Invoices  | Return to Admin |
|--------------------------|--------------------|-----------------|-----------------|
|                          |                    |                 |                 |
|                          |                    |                 |                 |
| https://success.coupa.co | om/Suppliers/For S | Suppliers/Coupa | Supplier Portal |
|                          |                    |                 |                 |

© Copyright Xoomworks 2021